## 1.WEBフォームによる設定変更依頼方法について(1/2)

■ Facebook Wi-Fiで利用されているSSIDを継続利用したい場合の設定変更は、WEBフォームから申込み可能です。 下記手順にて手続きを実施ください。

■ また、メールリターンによる認証やSNSアカウントを用いた認証機能をご要望の場合は、本フォームから申し込み手続きが出来ないため、 申込様式を用いて変更申込が必要となります。詳しくは弊社サポートセンタ、または営業担当者へお問い合わせください。

 ギガらくWiFiサポートページ内、「設定変更フォーム」へアクセスします。 https://business.ntt-east.co.jp/support/gigarakuwifi/

②画面をスクロールし、「設定変更フォーム」をクリックします。

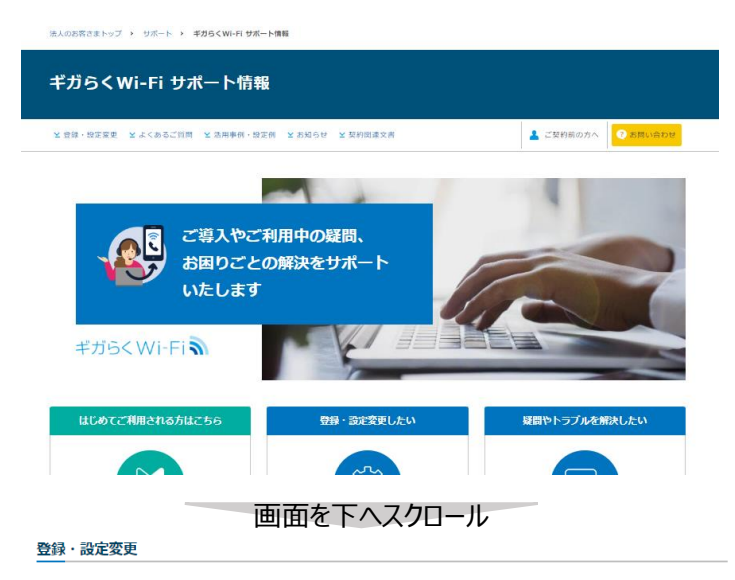

内容に応じて、ご依頼先が異なります。ご依頼内容を確認の上、お問い合わせください。

| フォームでの受け付け                                                                                                    | メールでの受け付け                                                                                                    |
|----------------------------------------------------------------------------------------------------|----------------------------------------------------------------------------------------------------|
| <ul> <li>SSIDをの定要、通応、制除<br/>= SSIDは「印中込用」「20株式のご室内」に記載されております。</li> <li>ノ(スワード変更</li> <li>連続先定要(「協多と、氏名」電話番号、メールアドレス)</li> <li>MACアドレスの通加、削除</li> <li>Facebook認証</li> </ul> | <ul> <li>         ・ 認証設定         <ul> <li>             PP専定設定             </li> <li>             ファイヤウォールのアプリ設定             </li> <li>             ソモートアクセスオプションの利用者追加・削除・変更等         </li> </ul> </li> <li>             MACアドレスの違加、削除         </li> </ul> |
| ※Facebook Wi-Fiについての情報はこちら Facebook Wi-Fiのはじめ方 戸                                                                                                    | ご契約プランまたはオプションの設定用紙をダウンロードのうえ、用紙内に                                                                                                    |
| (2) 設定変更フォーム D                                                                                                    | >ハイエンド6プラン・ハイエンドプラン詳細設定用紙 (292.3KB)<br>(292.3KB) →                                                                                                    |
| <ul> <li>※フォーム入力前に下記牌等をご用意ください。</li> <li>ご気時四</li> <li>ご気時各名</li> <li>場路投始順行作所</li> </ul>                                                                                   | > ライトプラン詳細設定用紙(348.5KB)(348.5KB)<br>> ペーシックプラン詳細設定用紙(349.5KB)(349.5KB)<br>> リニートマクセラナゴミーン約を用紙(50/R)(50/R)                                                                                                    |

③ 下記入力フォームが表示されますので、 赤枠内の基本事項を入力してください。\*の箇所は必須項目です。

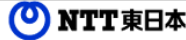

ギガらくWi-Fi 設定変更のWebお申し込みフォーム

下記のフォームに必要事項をご入力の上、「入力内容確認画面へ」ボタンを押してください。

\*マークの箇所は入力必須項目です。

▶ 個人情報の利用目的について

| 3 | 契約ID*             | ✓ [半角数字] (例)CAF1234567890                                                                                         |  |
|---|-------------------|----------------------------------------------------------------------------------------------------|--|
|   | ご契約者名*            | [全角] (例)東日本電信電話株式会<br>社                                                                                           |  |
|   | 機器設置場所住所*         | <ul> <li>都道府県</li> <li>選択してください ▼</li> <li>住所</li> <li>(全角)</li> </ul>                                            |  |
|   | ご担当者名*            | 姓名(④) :(姓)東日本 (名)太郎                                                                                               |  |
|   | ご担当者名(フリガナ)*      | 姓 名 [全角] (例) :(姓)ヒガシニホン (名)タロウ                                                                                    |  |
|   | ご連絡先電話番号*         | ・       ・       ・       (例)03-xxxx-xxxx         ご担当者様と連絡が取れる番号を記入してください。         (例)HBC1230ムム.co.jp       [半角英数字] |  |
|   | ご連絡先メールアドレス*      |                                                                                                    |  |
|   | ご連絡先メールアドレス(再入力)* | 確認のためもう一度入力してください(コピー不可)<br>[単角英数字]<br>(例)ABC1230△△△.co.jp                                                        |  |
|   | 設定変更希望時間帯         | ○午前中(9:00-13:00) ○午後(13:00-18:00) ○夕方(18:00-20:00)                                                                |  |
|   | 備考欄               |                                                                                                    |  |

## 1.WEBフォームによる設定変更依頼方法について(2/2)

- ④ 画面を下にスクロールし、「SSIDを追加する」の項目にチェックを入れます。
- ⑤「追加するSSID(ネットワーク名)」に使用したいSSIDを記載します。 ※現在FacebookWi-Fiで利用しているSSIDを継続利用したい場合は、 同じSSIDを入力してください。 新たな別のSSIDを設定することも可能ですので、 その場合は任意のSSIDを入力してください。
- ⑥ 使用したいパスワードを入力します。
   パスワード無しで利用したい場合は、
   チェックを入れることで入力を省略可能ですが、
   セキュリティの観点で非推奨です。
- ⑦ SSIDの用途を選択します。
   来訪者向けに提供する場合はチェックを入れます。
- ⑧「SSIDを削除する」の項目にチェックを入れます。
- ⑨「削除するSSID(ネットワーク名)」に
   Facebook Wi-Fiで使用していたSSIDを入力します。
- ⑩ 画面を下にスクロールし、「入力内容確認画面へ」をクリックします。
- 画面が変わり、入力内容が表示されますので、 内容に間違いが無ければ送信ボタンを押下します。 これで設定申し込みは完了です。

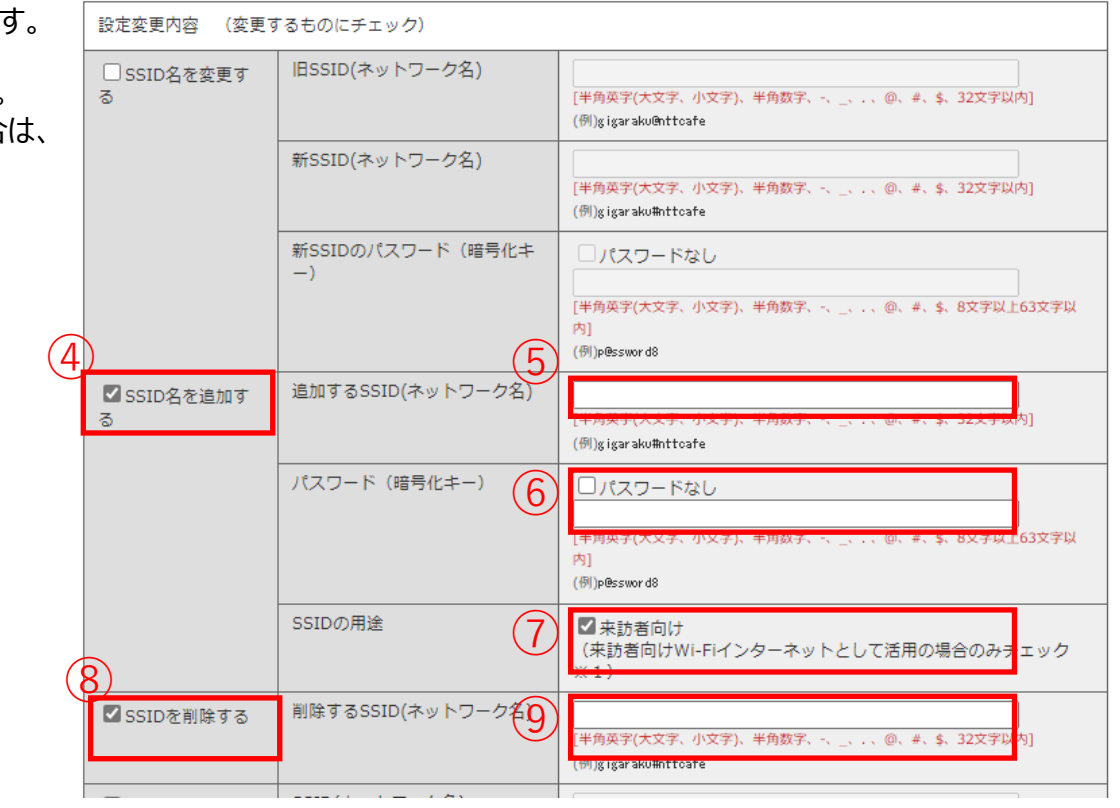

画面を下へスクロール

|               | [半角] (例)account     |
|---------------|---------------------|
| Facebookパスワード | [半角] (例)password    |
| Facebookサイト名  | [全角半角] (例)ギガらくWi-Fi |

※1 来訪者向けインターネットは、社内システムへのアクセスを遮断したWi-Fiインターネットを提供します。 (プライベートIPアドレスへの通信をブロックします。)

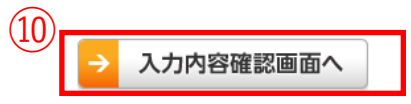